## 関西大学 キャリア支援システム (KICSS)で教員の求人を検索する方法

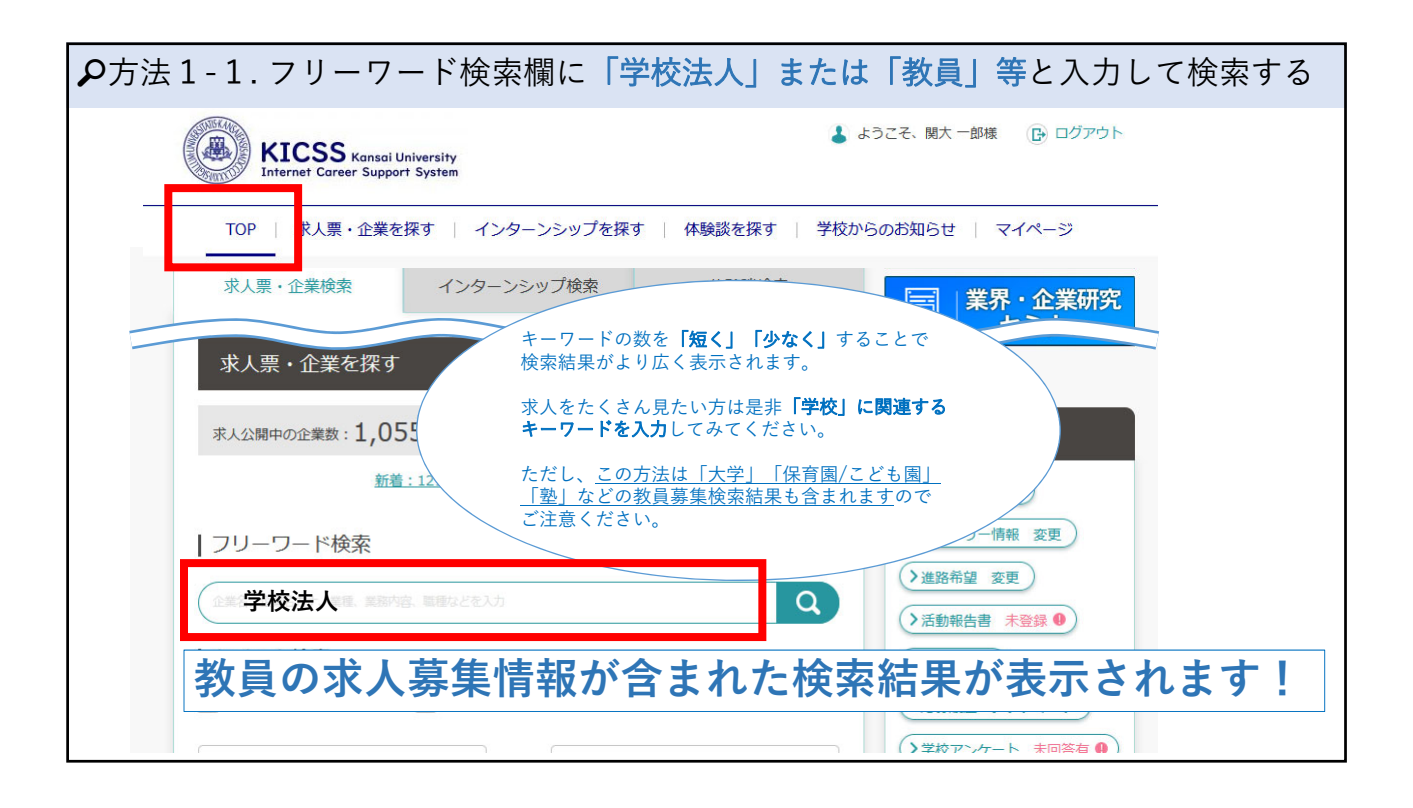

| 夕方法2-1. 検索条件を詳細に指定する                                                                                                    |
|----------------------------------------------------------------------------------------------------|
| KICSS Kansai University Internet Career Support System                                                                                                    |
| TOP 求人票・企業を探す インターンシップを探す   体験談を探す   学校からのお知らせ   マイページ                                                                                                    |
| 条件検索                                                                                                    |
| 業種を選ぶ                                                                                                    |
| メーカー       エネルギー       金融         商社       流通       サービス         IT・情報処理       「情報(通信・マスコミ)       運輸・倉庫         官公庁・団体       教育機関       医療・福祉施設         専門・技術サービス業 |
| 職種を違ぶ                                                                                                    |
|                                                                                                    |

## 関西大学 キャリア支援システム (KICSS)で教員の求人を検索する方法

| ▶方法2-2. 検索条件を詳細に指定す                                                                                                    | 3                                                                                     |
|----------------------------------------------------------------------------------------------------|---------------------------------------------------------------------------------------|
| KICSS Kansai University<br>Internet Career Support System                                                                                                    | & ようこそ、関大 一郎様 🛛 🕞 ログアウト                                                               |
| TOP   求人票・企業を探す   インターンシップを探す   体験談を探す                                                                                                    | 学校からのお知らせ マイページ                                                                       |
| 求人票 検索結果         検索条件       条件変更/詳細検索ボタンをクリックする            ・          ・            ・       条件変更/詳細検索             ・       条件変更/詳細検索             ・       条件変更/詳細検索             ・       条件変更/詳細検索             ・       条件変更/詳細検索             ・       条件変更/詳細検索 | <ul> <li>         後輩のために体験談を書こう         が職活動報告書         <ul> <li></li></ul></li></ul> |

| ₽方法2 | -3. 検索条件を詳細に指定する           |
|------|----------------------------|
|      | 検索条件を変更する                  |
|      | この条件で検索する                  |
|      | 業種<br>業種を選択 (もっと絞り込む)      |
|      | 職種 職種の「もっと絞り込む」ボタンをクリックする  |
|      | 職種を選択                      |
|      | 本社所在エリア         本社所在エリアを選択 |
|      |                            |
|      | 勤務地                        |

## 関西大学 キャリア支援システム (KICSS)で教員の求人を検索する方法

| <b>₽</b> 方法 | ミ2-4. 検索条件を詳細に         | 指定する                                   |
|-------------|------------------------|----------------------------------------|
|             | 職種                     |                                        |
|             | 営業関連                   | 企画・マーケティング関連                           |
|             | 事務・管理関連                | クリエイティブ関連                              |
|             | IT・ソフトウエア関連            | 生産・製造・品質管理関連                           |
|             | 研究・開発・設計関連             | 建築・土木設計関連                              |
| Ι.          | 金融関連                   | 流通サービス・販売関連                            |
|             | ✓ 専門・スペシャリスト関連 もっと絞り込む | - 専門・スペシャリスト関連の<br>「もっと絞り込む」ボタンをクリックする |
|             | 選択した職種のみが対             | 象となる企業を表示する                            |
|             | この条件で                  | で検索する                                  |

| 歯科衛生士                  |                       | 助産師              |
|------------------------|-----------------------|------------------|
| 保健師                    |                       | 獣医師              |
| 【教育・保育関連】              |                       |                  |
| 講師・インストラクター            |                       | 幼稚園教員            |
| 小学校教員                  |                       | 中学校教員            |
| ✔ 高等学校教員               |                       | 中等教育学校教員         |
| 【教育・保育関連】<br>のうえ、「この条件 | 項目のうち、希望<br>‡で検索する」をク | 職種にチェック<br>リックする |
|                        |                       |                  |